## Alexander Street LTI App Configuration on BlackBoard

| About BlackBoard Versions                                                | 1  |
|--------------------------------------------------------------------------|----|
| Test Environment                                                         | 1  |
| Installing Alexander Street LTI Applications                             | 1  |
| Manage Placements                                                        | 5  |
| Testing                                                                  | 7  |
| Adding Embeds to a Course Page                                           | 7  |
| Copying an LTI Link from video.alexanderstreet.com into the LMS Manually | 9  |
| BlackBoard Documentation                                                 | 10 |
| BlackBoard Support                                                       | 11 |

## **About BlackBoard Versions**

**BlackBoard Learn** is a hosted version of BlackBoard. There is also separate documentation for a **SaaS version** of BlackBoard. And third there is **BlackBoard Ultra** which is an updated user experience of BlackBoard. The administration of the various versions is different although the functionality is largely the same. These instructions are for the hosted version of BlackBoard Learn because that is what the AWS Marketplace AMI gives you. The System Administration panel of the Sandbox offers an Enable button for the Ultra experience. I have not tested this.

# **Test Environment**

BlackBoard makes an Amazon AWS AMI available called <u>BlackBoard Learn for REST and LTI</u> <u>Developers</u> on the AWS Marketplace. This is the environment Alexander Street used to test our LTI application and develop these instructions. We used the May 2019 version. Depending on the version of Blackboard used by your institution, your steps and screens may be different.

# **Installing Alexander Street LTI Applications**

BlackBoard does not use configuration XML. All LTI App installations happen through forms that the administrator submits.

On the System Administration Panel, there is an Integrations section with a link to LTI Tool Providers. (The SaaS version of administration is different)

| Integrations                  |
|-------------------------------|
| Data Integration              |
| Authentication                |
| Building Blocks               |
| Web Services                  |
| LTI Tool Providers            |
| Proctoring Services           |
| REST API Integrations         |
| Cross-Origin Resource Sharing |

...initially this contains a pre-installed tool.

| +                                                     |                              |                     |                           |                                     |                                          | 👤 Bla                                | ckboard Administ | rator <b>・</b> し |
|-------------------------------------------------------|------------------------------|---------------------|---------------------------|-------------------------------------|------------------------------------------|--------------------------------------|------------------|------------------|
|                                                       |                              |                     |                           |                                     | My Institution                           | Courses Community                    | Services S       | ystem Admin      |
| 9                                                     |                              |                     |                           |                                     |                                          |                                      |                  |                  |
| Administrator Panel LTI Tool Providers                |                              |                     |                           |                                     |                                          |                                      |                  | 9                |
| LTI Tool Providers                                    |                              |                     |                           |                                     |                                          |                                      |                  |                  |
| This report is available to show all provider domains | in use in the system, includ | ing the status. Dor | nains can be approved, ex | ccluded, and deleted. Use the Regis | ter Provider Domain option to create add | ditional LTI Tool Providers. More He | lp               |                  |
| Manage Global Properties Register Provi               | ider Domain Regist           | er LTI 1.3 Tool     |                           |                                     |                                          |                                      |                  |                  |
|                                                       |                              |                     |                           |                                     |                                          |                                      |                  |                  |
| Approve Exclude Delete                                |                              |                     |                           |                                     |                                          |                                      |                  | Refresh          |
|                                                       | TOOL TYPE                    | STATUS              | CREDENTIALS               | SENDS USER DATA                     | USER ACKNOWLEDGMENT PAGE                 | PLACEMENTS                           | USAGE C          | OUNT             |
| developer.blackboard.com                              | Provider Domain              | Approved            | Per Link                  | No                                  | No                                       | 0                                    | 0                |                  |
| Approve Exclude Delete                                |                              |                     |                           |                                     |                                          |                                      |                  | Refresh          |
|                                                       |                              |                     |                           |                                     |                                          | Displaying 1 to 1 of 1 items         | Show All         | Edit Paging      |
|                                                       |                              |                     |                           |                                     |                                          |                                      |                  |                  |
|                                                       |                              |                     |                           |                                     |                                          |                                      |                  |                  |

Go to the tab Manage Global Properties and click Yes for Enabled in Courses.

| 4                                                                                                    |                                                                    |                                           |                                           |                                           |                                        |                              |                         |                          |                              |                         |                               |                            |                                    |                                  |                |                       |                             |                         | 1                            | Blackboard A                       | dminist             | rator            | •    |   |
|----------------------------------------------------------------------------------------------------|--------------------------------------------------------------------|-------------------------------------------|-------------------------------------------|-------------------------------------------|----------------------------------------|------------------------------|-------------------------|--------------------------|------------------------------|-------------------------|-------------------------------|----------------------------|------------------------------------|----------------------------------|----------------|-----------------------|-----------------------------|-------------------------|------------------------------|------------------------------------|---------------------|------------------|------|---|
| 9                                                                                                    |                                                                    |                                           |                                           |                                           |                                        |                              |                         |                          |                              |                         |                               |                            |                                    |                                  | My Institu     | tion                  | Courses                     |                         | mmunity                      | Services                           | s                   | ystem A          | dmin |   |
| Administrator Panel LTI Tool Prov                                                                               | oviders                                                            | Manag                                     | Global Pro                                | perties                                   |                                        |                              |                         |                          |                              |                         |                               |                            |                                    |                                  |                |                       |                             |                         |                              |                                    |                     |                  |      | ? |
| Manage Global Properties<br>Manage the Global Properties for all LTI                                            | S<br>Ti Provide                                                    | rs in use ii                              | the system.                               | Determine                                 | e the feat                             | ature ava                    | ailability,             | v, and def               | fault config                 | guration. S             | Selecting the                 | option to                  | enable the                         | feature w                        | ill enable all | approved              | LTI Tool Pr                 | oviders.                | More Help                    |                                    |                     |                  |      |   |
| FEATURE AVAILABILITY<br>Tool links can be enabled in one<br>provider has been approved. Re-<br>to post a grade. | e of three<br>equire ap                                            | e modes. A<br>p <b>proval</b> w           | <b>llow any li</b><br>ill not let us      | <b>nks</b> enable:<br>ers add lini        | es users<br>nks unles                  | s buildinį<br>ess the p      | ng course<br>provider   | ses to add<br>r has alre | ld links to a<br>eady been o | any LTI too<br>approved | ol providers<br>d. Enabling t | s they wish<br>the grade o | n. <b>Allow a</b> r<br>option will | <b>ny links w</b><br>I allow too | vith approve   | al allows<br>which yo | users to aa<br>u have regis | ld the lin<br>stered, c | ıks, but they<br>ınd which h | r will not funct<br>ave a gradable | tion unt<br>e place | til the<br>ment, |      |   |
| Enabled in Courses                                                                                              | Yes                                                                | o No                                      |                                           |                                           |                                        |                              |                         |                          |                              |                         |                               |                            |                                    |                                  |                |                       |                             |                         |                              |                                    |                     |                  |      |   |
| Enabled in Organizations                                                                                        | Yes                                                                | o No                                      |                                           |                                           |                                        |                              |                         |                          |                              |                         |                               |                            |                                    |                                  |                |                       |                             |                         |                              |                                    |                     |                  |      |   |
| Creation of Tool Provider Links                                                                                 | <ul> <li>Allo</li> <li>Allo</li> <li>Allo</li> <li>Allo</li> </ul> | ow links to<br>ow links to<br>ow only lin | any tool pr<br>any tool pr<br>ks to appro | ovider that<br>ovider, but<br>ved tool pr | at isn't ex<br>It require<br>Providers | explicitly<br>re appro<br>s. | / exclude<br>oval for e | ed.<br>each nev          | w provider                   | r.                      |                               |                            |                                    |                                  |                |                       |                             |                         |                              |                                    |                     |                  |      |   |
| Allow configured tool providers<br>to post grades                                                               | Yes                                                                | i o No                                    |                                           |                                           |                                        |                              |                         |                          |                              |                         |                               |                            |                                    |                                  |                |                       |                             |                         |                              |                                    |                     |                  |      |   |
| Click Submit to proceed. Click C                                                                                | Cancel to                                                          | go back.                                  |                                           |                                           |                                        |                              |                         |                          |                              |                         |                               |                            |                                    |                                  |                |                       |                             |                         |                              | Car                                | ncel                | Submit           |      |   |

Back at the LTI Tool Providers list, Register Provider Domain

| Indicates a required field.        |                                                                                                    |
|------------------------------------|----------------------------------------------------------------------------------------------------|
| PROVIDER DOMAIN STAT               | US                                                                                                    |
| Set the status of the provide      | r domain. You can also provide a list of additional hostnames to share this configuration if needed.                 |
| * Provider Domain                  | video.alexanderstreet.c                                                                                              |
| Provider Domain Status             | Approved                                                                                                    |
|                                    | Excluded                                                                                                    |
| Secondary Hostnames                |                                                                                                    |
|                                    |                                                                                                    |
|                                    | Enter one hostname per line.                                                                                         |
| DEFAULT CONFIGURATIO               | <b>N</b><br>st configuration per link, or can provide key and shared secret information for site-wide configuration. |
| Default Configuration              | <ul><li>Set separately for each link</li><li>Set globally</li></ul>                                                  |
| * Tool Provider Key                | 76 10                                                                                                    |
| * Tool Provider Secret             | 15 121                                                                                                    |
| Tool Provider Custom<br>Parameters |                                                                                                    |

Enter 'video.alexanderstreet.com' for the **Provider Domain**. Add your consumer\_key to **Tool Provider Key**. Add your secret to **Tool Provider Secret**. The consumer key and secret is institution-specific and can be provided by ProQuest customer service.

Select **Set globally**. Under the **Institution Policies** at the bottom of the form, we do not need any **User Data** or **User Fields**. Press **Submit** to save.

Repeat this for Provider Domain 'search.alexanderstreet.com' if you are also going to use LTI for that site.

Once this is saved, your domain(s) will appear on the LTI Providers like. Proceed with the next section on Manage Placements

## **Manage Placements**

From the Tool Provider list, hover over any of the domain names and a context menu will appear including an option for **Manage Placements**.

| Mana | ige Global Pr | operties       | Register Prov | vider Domain  | Regis |
|------|---------------|----------------|---------------|---------------|-------|
|      |               |                |               |               |       |
|      |               |                |               |               |       |
|      | Approve       | Exclude        | Delete        |               |       |
|      | TOOL/PRO      | VIDER 🛆        |               | TOOL TYPE     |       |
|      | developer.b   | lackboard.cor  | n             | Provider Doma | in    |
|      | search.alexa  | anderstreet.co | om            | Provider Doma | in    |
|      | video.alexa   | nderstreet.cor | n 🛇           | Provider Doma | in    |
|      | www.playpo    | osit.com       |               | ۲             | in    |
|      | Approve       | Exclude        | Edit          |               |       |
|      |               |                | Manage Pla    | acements      |       |
|      |               |                | Usage Repo    | ort           |       |
|      |               |                | Approve       |               |       |
|      |               |                | Exclude       |               |       |
|      |               |                | Delete        |               |       |

Select Manage Placements and then on the next page, Create Placement.

|                                                                                                    | This is the label that will show up in the course.                                                                                                    |
|----------------------------------------------------------------------------------------------------|----------------------------------------------------------------------------------------------------|
| Vescription<br>for the toolbar, press ALT+F1                                                                                                    | 0 (PC) or ALT+FN+F10 (Mac).                                                                                                    |
| ***                                                                                                    |                                                                                                    |
| Search and embed Alexande<br>your course material. The er                                                                                                  | er Street videos. A new icon will show up in your course rich text editor letting you search Alexander Street video and click to embed selected content into mbedded content will automatically authorize your course users using your institution's consumer key and shared secret.                                                                         |
|                                                                                                    | Character count: 327 🔏                                                                                                    |
| Handle                                                                                                    | This uniquely identifies the placement.                                                                                                    |
| · Availability                                                                                                    | • Yes No<br>Make placement available to course builders and instructors                                                                                                    |
| ype                                                                                                    | O Course tool                                                                                                    |
|                                                                                                    | <ul> <li>Student</li> <li>⊘ Non-student</li> </ul>                                                                                                    |
|                                                                                                    | Course content tool                                                                                                    |
|                                                                                                    | Supports deep linking Allows grading                                                                                                    |
|                                                                                                    | ○ System tool                                                                                                    |
|                                                                                                    | <ul> <li>Administrator tool</li> </ul>                                                                                                    |
|                                                                                                    | Placement Type determines where this tool appears in Blackboard Learn. The tool can be placed in a course or made available for specific users. Learn more about placement t                                                                                                    |
| aunch in New Window.                                                                                                    | 8                                                                                                    |
| lcon                                                                                                    | logo-50x50.jpg         Remove           Upload a custom icon that will be shown in the course. The size of the icon should be 50 by 50 pixels.                                                                                                    |
| Current lcon                                                                                                    |                                                                                                    |
|                                                                                                    |                                                                                                    |
| TOOL PROVIDER INFO                                                                                                    | DRMATION Information. The Tool Provider URL must be located on one of the configured host names.                                                                                                    |
| TOOL PROVIDER INFO<br>Enter the Tool Provider<br>* Tool Provider URL                                                                                       | CRMATION  Information. The Tool Provider URL must be located on one of the configured host names.  https://video.alexanderstreet.com/lti/search-widget This field may change when B2 upgrades occur.                                                                                                    |
| TOOL PROVIDER INFO<br>Enter the Tool Provider<br>* Tool Provider URL<br>* Tool Provider Key                                                                | CRMATION  Information. The Tool Provider URL must be located on one of the configured host names.  https://video.alexanderstreet.com/lti/search-widget This field may change when B2 upgrades occur.  765                                                                                                    |
| <b>TOOL PROVIDER INF(</b> Enter the Tool Provider         * Tool Provider URL         * Tool Provider Key         * Tool Provider Secret                   | Commation Information. The Tool Provider URL must be located on one of the configured host names.  Information. The Tool Provider URL must be located on one of the configured host names.  Intro://video.alexanderstreet.com/lti/search-widget This field may change when B2 upgrades occur.  Tog t 15:i21                                                  |
| TOOL PROVIDER INFO<br>Enter the Tool Provider<br>* Tool Provider URL<br>* Tool Provider Key<br>* Tool Provider Secre<br>Tool Provider Custom<br>Parameters | CORMATION  Information. The Tool Provider URL must be located on one of the configured host names.  https://video.alexanderstreet.com/lti/search-widget This field may change when B2 upgrades occur.  769 10 15 15 121                                                                                                    |
| TOOL PROVIDER INFO<br>Enter the Tool Provider<br>* Tool Provider URL<br>* Tool Provider Key<br>* Tool Provider Secre<br>Tool Provider Custom<br>Parameters | CORMATION  Information. The Tool Provider URL must be located on one of the configured host names.  Intrps://video.alexanderstreet.com/lti/search-widget This field may change when B2 upgrades occur.  765 15 15 121                                                                                                    |
| TOOL PROVIDER INFO<br>Enter the Tool Provider<br>* Tool Provider URL<br>* Tool Provider Key<br>* Tool Provider Secre<br>Tool Provider Custom<br>Parameters | CORMATION  Information. The Tool Provider URL must be located on one of the configured host names.  Integra/video.alexanderstreet.com/lti/search-widget This field may change when B2 upgrades occur.  769 19 19 10 Enter any custom parameters required by the tool provider. Parameters must each be on their own line and be entered in "name=value" form |
| TOOL PROVIDER INFO<br>Enter the Tool Provider<br>* Tool Provider URL<br>* Tool Provider Key<br>* Tool Provider Secre<br>Tool Provider Custom<br>Parameters | CORMATION  Information. The Tool Provider URL must be located on one of the configured host names.  Intrps://video.alexanderstreet.com/Iti/Search-widget This field may change when B2 upgrades occur.  To To To To To To To To To To To To To                                                                                                    |

Label the Placement Alexander Street Video

#### Set the Handle to

For the video site: as-video

For the search site: **as-search** 

If you create multiple placements, each will need a unique handle. Adjust as needed, they are not visible to the user.

Set Availability to Yes

#### Select Course content tool & Supports deep linking

If desired, select Launch in New Window.

For the **Icon**, you need to upload a 50x50 icon like the one below. (Right-click to Save Image to your computer so you can upload it to Blackboard; BlackBoard does not let you specify a logo URL.)

| × | The pictun<br>can't be<br>displayed. |
|---|--------------------------------------|
|   |                                      |

#### For Tool Provider URL, use...

For the video site: https://video.alexanderstreet.com/lti/search-widget

For the search site: https://search.alexanderstreet.com/lti/search

Enter your Consumer Key and Secret into Tool Provider Key and Tool Provider Secret

Press Submit

## Testing

### Adding Embeds to a Course Page

From the **Course**  $\rightarrow$  **Content** section, select **Build Content**. Alexander Street Video will be on the menu

| +                                                                                                    |                                                                                    |                                                                                    |                 |                                                          |                |         | <u>)</u> BI | ackboard Admin | istrator 🔻 🔱     |
|----------------------------------------------------------------------------------------------------|------------------------------------------------------------------------------------|------------------------------------------------------------------------------------|-----------------|----------------------------------------------------------|----------------|---------|-------------|----------------|------------------|
| 8                                                                                                    |                                                                                    |                                                                                    |                 |                                                          | My Institution | Courses | Community   | Services       | System Admin     |
| Environment 101 💿 Conter                                                                                                    | nt                                                                                 |                                                                                    |                 |                                                          |                |         |             | N 6            | Edit Mode is: ON |
| Image: Second second secon | ontent Sector                                                                      | rmente un Toole un Bar                                                             | they Content of |                                                          |                |         |             |                |                  |
| Information Content                                                                                                    | eate<br>tem<br>lile<br>Audio<br>mage                                               | New Page<br>Content Folder<br>Module Page<br>Blank Page<br>Mashups                 | us concar -     | It's time to add content<br>e functions above to add it. |                |         |             |                |                  |
| Course Management Y Course Management Y Control Panel Content Collection Course Tools Achievements Announcements Blackboard Collaborate Ultra Blogs Bookshelf Contacts                                                                                                    | Ideo<br>Web Link<br>Lesson Plan<br>Vijbbus<br>Course Link<br>Verander Street Video | Flick Photo<br>SildsShare Presentation<br>YouTube Video<br>Blackboard Open Content |                 |                                                          |                |         |             |                |                  |

The LTI Search widget will open, possibly in another tab if that feature was selected. Perform your search and select an item to embed.

| Alexande                              | er Street Video                                                                                                    |                                                                                              | ×                          |  |  |  |
|---------------------------------------|----------------------------------------------------------------------------------------------------|----------------------------------------------------------------------------------------------|----------------------------|--|--|--|
|                                       | Our Blue Planet                                                                                                    |                                                                                              | ٩                          |  |  |  |
|                                       | 54167 videos for your search for Our                                                                                                    | Blue Planet                                                                                  |                            |  |  |  |
| Filter your results Sort by Relevance |                                                                                                    |                                                                                              |                            |  |  |  |
|                                       |                                                                                                    |                                                                                              |                            |  |  |  |
|                                       | Our Blue Planet<br>Our Blue Planet, Narrated by David Attenborough, Produced &<br>British Broadcasting Corporation, Tencent, Westdeutscher Run<br>Planet II, (London, England: BBC Worldwide, 2017) , 50 minute<br>Embed Video V | yy Will Ridgeon, Orla Doherty, Produc<br>dfunk, France Télévisions, CCTV-9, In<br>xs<br>Viev | :ed by<br>Blue<br>v Video  |  |  |  |
|                                       | The Blue Planet<br>The Blue Planet, Narrated by David Attenborough, Produced by<br>Channel, British Broadcasting Corporation, In Blue Planet, (Lor<br>minutes                                                                    | y Alastair Fothergill, Produced by Dis<br>Idon, England: BBC Worldwide, 2001<br>Viev         | covery<br>), 49<br>v Video |  |  |  |

# Copying an LTI Link from video.alexanderstreet.com into the LMS Manually

In Course  $\rightarrow$  Content  $\rightarrow$  Build Content, you can add a web link. This gives you the option of indicating that it is a link to an LTI resource.

| ⊕ ⁺₊⊙⊟                 |                                       |                                                                                                    |                          |               |
|------------------------|---------------------------------------|----------------------------------------------------------------------------------------------------|--------------------------|---------------|
| 🔻 Environment 101 🛛 🌧  | Create Web Link                       | ourse Add a Mah Link to a Content Area to provide a quick accors point to relevant                         | ant materials. More Help |               |
| Home Page 💿            | A web Link is a shortcut to a web res | ource, Add a web link to a content Area to provide a quick access point to relevi                          | ant materials. more nep  |               |
| Information 🗉 🛛 💿      |                                       |                                                                                                    |                          |               |
| Content 💿              | * Indicates a required field.         |                                                                                                    |                          |               |
| Discussions 💿          | WER LINK INFORMATION                  |                                                                                                    |                          |               |
| Groups 💿               | WEB ENKRING OKMATION                  |                                                                                                    |                          |               |
| Tools 💿                | * Name                                | Our Rive Planet                                                                                            |                          |               |
| Help 💿                 |                                       | our blue Planet                                                                                            |                          |               |
|                        | * URL                                 | https://video.alexanderstreet.com/embed/our-blue-plar                                                      |                          |               |
| Course Management      |                                       | For example, http://www.myschool.edu/                                                                      |                          |               |
|                        |                                       | This link is to a Tool Provider. What's a Tool Provider?                                                   |                          |               |
| Control Panel          |                                       |                                                                                                    |                          |               |
| Content Collection     | DESCRIPTION                           |                                                                                                    |                          |               |
| Evaluation             |                                       |                                                                                                    |                          |               |
| Grade Center           | Text                                  |                                                                                                    |                          |               |
| Users and Groups       | T T T T Paragraph                     |                                                                                                    | ₽ i X <                  |               |
| Customization          | % D û q ⊨ ⊂ ≡                         | $\equiv \equiv \equiv \equiv \equiv T^{x} T_{x} \mathscr{O} \bowtie s s s - - v v v s s s v v v v v v v v$ |                          |               |
| Packages and Utilities |                                       | aps - ¶ 46 © 🕃 🕹 🌐 🖷 🕅 🖬 🖷 🕮 🖬 🗐 🖬 🖉                                                                       | C55                      |               |
| ▶ Help                 |                                       |                                                                                                    |                          |               |
|                        |                                       |                                                                                                    |                          |               |
| 💥 Quick Unenroll       |                                       |                                                                                                    |                          |               |
|                        |                                       |                                                                                                    |                          |               |
|                        | Click Submit to proceed.              |                                                                                                    |                          | Cancel Submit |
|                        | cher a anna to proceed.               |                                                                                                    |                          | Submit        |

In this example I typed in

Name: Our Blue Planet

I have pasted this URL into the form...

https://video.alexanderstreet.com/embed/our-blue-planet-2?context=channel:blue-planet-ii

And this description:

Narrated by David Attenborough, Produced by Will Ridgeon, Orla Doherty, Produced by British Broadcasting Corporation, Tencent, Westdeutscher Rundfunk, France Télévisions, CCTV-9, In Blue Planet II, (London, England: BBC Worldwide, 2017), 50 minutes

Scrolling lower in the form you have the option of opening in a new Window Yes/No.

.. and pressed Submit.

The resulting content entry looks like this:

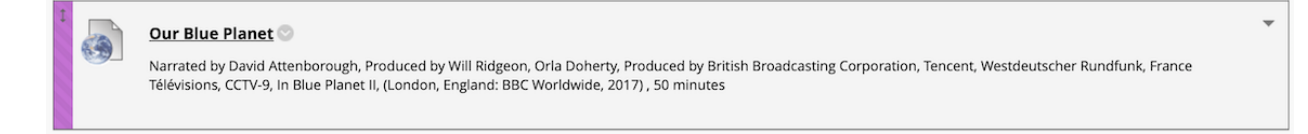

## **BlackBoard Documentation**

BlackBoard documentation on the AWS AMI

https://community.blackboard.com/docs/DOC-4242-using-the-blackboard-learn-ami-for-restand-lti-development

BlackBoard Learn (Hosted)

https://help.blackboard.com/Learn/Administrator/Hosting

BlackBoard Learn (SaaS)

https://help.blackboard.com/Learn/Administrator/SaaS

BlackBoard Ultra

https://help.blackboard.com/Learn/Administrator/SaaS/User\_Interface\_Options/Ultra\_Experience

## **BlackBoard Support**

Behind the BlackBoard

http://support.blackboard.com/

Developer Portal

https://developer.blackboard.com/